## SpaceLogic KNX

# Vejledning til enhedsfirmwareopdatering

## Softwarebeskrivelse

Dette dokument beskriver Vejledning til enhedsfirmwareopdatering. Denne beskrivelse indeholder oplysninger om betingelserne og udførelsen samt oplysninger om diagnosticeringsfunktionen.

MTN6705-0008 | MTN6805-0008 | MTN6710-0102 | MTN6810-0102 | MTN6725-0101

#### 2020/09

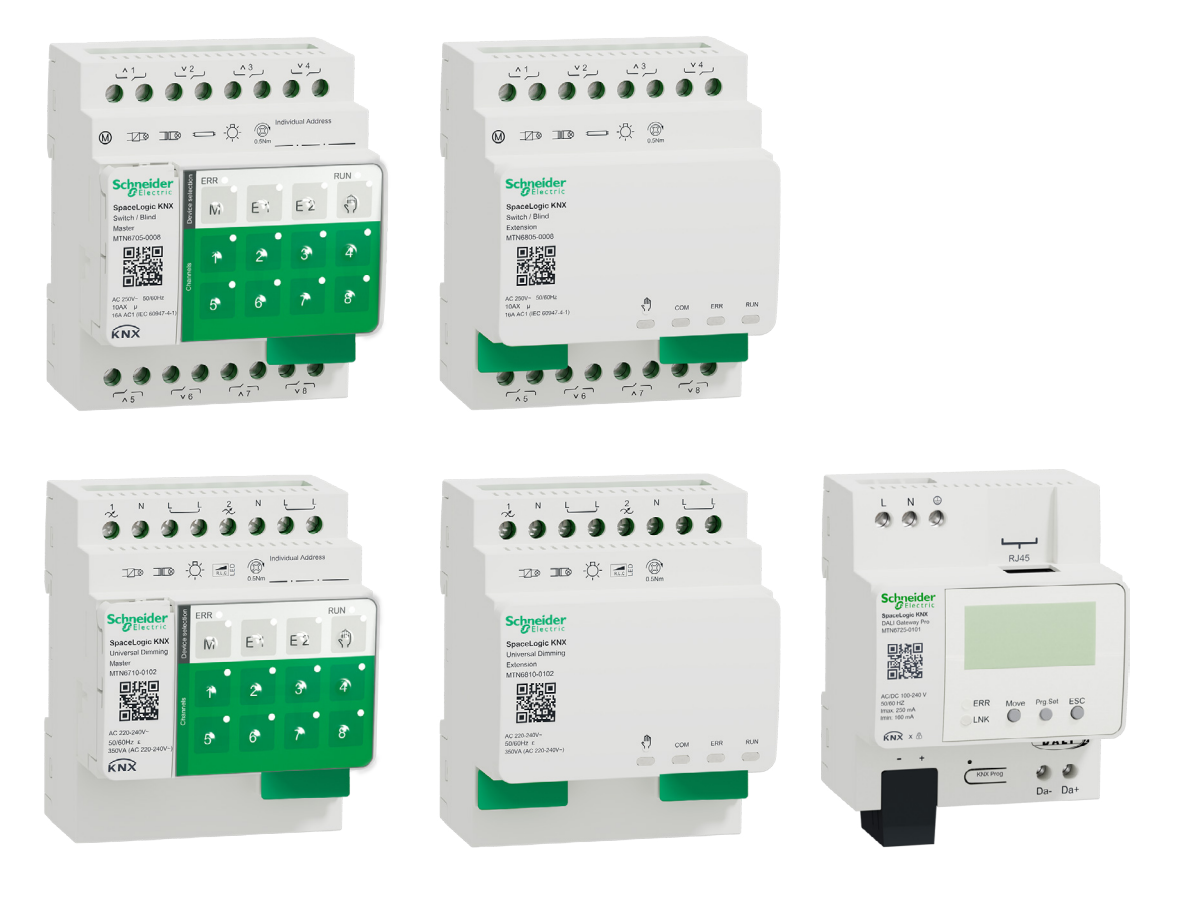

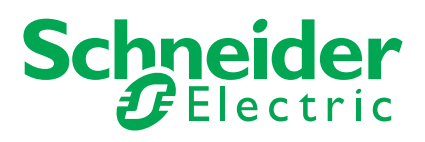

## Lovmæssige informationer

Schneider Electric-varemærket og alle varemærker tilhørende Schneider Electric SE og dets datterselskaber, som er nævnt i denne vejledning, tilhører Schneider Electric SE eller dets datterselskaber. Alle andre varemærker kan være varemærker tilhørende deres respektive ejere.

Denne håndbog og dens indhold er beskyttet i henhold til gældende ophavsretslovgivning og udelukkende til orientering. Ingen del af denne håndbog må reproduceres eller transmitteres i nogen form eller på nogen måde (elektronisk, mekanisk, fotokopierings-, optagelses- eller på anden måde) til noget formål uden forudgående skriftlig tilladelse fra Schneider Electric.

Schneider Electric giver ikke nogen rettigheder eller licens til kommerciel brug af guiden eller dens indhold, undtagen for en ikke-eksklusiv og personlig licens til at konsultere den på "som den er og forefindes"-basis. Schneider Electrics produkter og udstyr må kun installeres, bruges, efterses og vedligeholdes af kvalificeret personale.

Da standarder, specifikationer og design ændres fra tid til anden, kan oplysningerne i denne vejledning ændres uden varsel.

I det omfang det er tilladt i henhold til gældende lovgivning, fralægger Schneider Electric og dets datterselskaber sig intet ansvar for eventuelle fejl eller udeladelser i det informationsmæssige indhold af dette materiale eller for konsekvenser, der skyldes eller følger af brugen af oplysningerne heri.

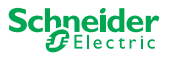

## **Oplysninger om sikkerhed**

Læs disse instruktioner grundigt, og kig på udstyret, så du bliver fortrolig med enheden, før du forsøger at installere, betjene, efterse eller vedligeholde den. De følgende særlige meddelelser kan optræde i denne manual eller på udstyret for at advare om mulige farer. De kan også henlede opmærksomheden på oplysninger, der tydeliggør eller forenkler en procedure

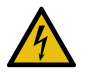

Hvis et symbol føjes til et sikkerhedsmærke med overskriften "Fare" eller "Advarsel", betyder det, at der er risiko for farlig elektricitet, som kan medføre personskade, såfremt instruktionerne ikke følges.

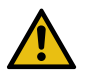

Dette er symbolet for sikkerhedsadvarsler. Det bruges til at advare dig om mulige farer for personskade. Adlyd alle sikkerhedsmeddelelser, der følger med dette symbol, for at undgå risiko for kvæstelse eller død.

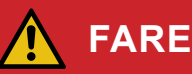

FARE angiver faretruende situationer, som vil medføre død eller alvorlig kvæstelse, hvis de ikke undgås.

Hvis disse instruktioner ikke følges, vil det medføre dødsfald eller alvorlige kvæstelser.

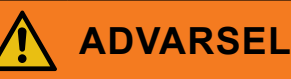

ADVARSEL angiver faretruende situationer, som kan medføre død eller alvorlig kvæstelse, hvis de ikke undgås.

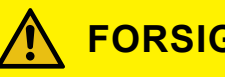

### FORSIGTIG

FORSIGTIG angiver faretruende situationer, som kan medføre mindre eller moderate kvæstelser, hvis de ikke undgås

### BEMÆRK

BEMÆRK bruges om aktiviteter, som ikke relaterer til personskader.

## Yderligere noter

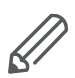

De angivne oplysninger skal følges, ellers kan der opstå et program- eller datafejl.

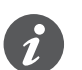

Her finder du yderligere oplysninger, der kan gøre dit arbejde lettere.

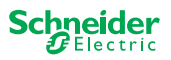

## Indholdsfortegnelse

| 1 | Værktøjet Device Firmware Update - DFU-værktøjet 5                                                                                                    |
|---|----------------------------------------------------------------------------------------------------|
|   | 1.1 Betingelser                                                                                                    |
|   | 1.2 Forberedelse af masterenhederne6                                                                                                    |
|   | 1.3 Forberedelse af DALI Gateway Pro7                                                                                                    |
| 2 | Start DFU-værktøjet 8                                                                                                    |
|   | 2.1 Velkomstskærmen                                                                                                    |
|   | 2.2 Download DFU-værktøjsopdatering og firmware                                                                                                    |
|   | 2.3 Web Auto Update Tool                                                                                                    |
|   |                                                                                                    |
| 3 | Udfør firmwareopdatering for masterenhederne 11                                                                                                    |
| 3 | Udfør firmwareopdatering for masterenhederne 11<br>3.1 Informationsskærmen                                                                                                    |
| 3 | Udfør firmwareopdatering for masterenhederne113.1Informationsskærmen123.2Udfør firmwareopdateringen13                                                                                                    |
| 3 | Udfør firmwareopdatering for masterenhederne113.1Informationsskærmen123.2Udfør firmwareopdateringen13Udfør firmwareopdatering for DALI Gateway Pro15                                                        |
| 3 | Udfør firmwareopdatering for masterenhederne113.1Informationsskærmen123.2Udfør firmwareopdateringen13Udfør firmwareopdatering for DALI Gateway Pro154.1Informationsskærmen16                                |
| 3 | Udfør firmwareopdatering for masterenhederne113.1Informationsskærmen123.2Udfør firmwareopdateringen13Udfør firmwareopdatering for DALI Gateway Pro154.1Informationsskærmen164.2Udfør firmwareopdateringen17 |

## Af hensyn til din sikkerhed

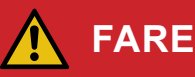

#### FARE FOR ELEKTRISK STØD, EKSPLOSION ELLER LYSBUER

Af hensyn til sikkerheden må den elektriske installation kun udføres af kvalificerede fagfolk. Kvalificerede fagfolk skal kunne dokumentere omfattende viden inden for følgende områder:

- Tilslutning til installationsnetværker
- Tilslutning af forskellige elektriske enheder
- Trækning af elektriske kabler
- Tilslutning og oprettelse af KNX-netværker
- Sikkerhedsstandarder, regler og regulativer for lokal ledningsføring Hvis disse instruktioner ikke følges, vil det medføre dødsfald eller alvorlige kvæstelser.

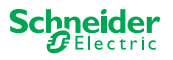

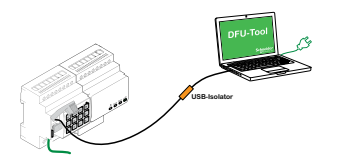

## 1 Værktøjet Device Firmware Update - DFU-værktøjet

Firmwareopdateringer er beregnet til sikkerheds- og funktionsopdateringer for at sikre, at enhederne altid er opdaterede. Med værktøjet Device Firmware Update Tool (i det følgende benævnt **DFU-værktøjet**) kan du nemt overføre ny firmware til Schneider Electric KNX-enheder.

DFU-værktøjet understøtter følgende SpaceLogic KNX-enheder:

- · Hovedafbryder/Persiennemaster og afbryder/Persienneudvidelse
- Universel dæmpningsmaster, universel dæmpningsudvidelse
- DALI Gateway Pro

Firmwareopdateringen til en master og en udvidelse udføres altid på masterenheden. Først modtager masteren den seneste firmware, og derefter de tilsluttede udvidelser automatisk.

## 1.1 Betingelser

- Download DFU-værktøjet på din pc. Den er tilgængelig på Schneider-hjemmesiden. -> www.se.com
- Gyldig PIN-kode til godkendelse af firmwareopdateringen. Du kan indstille PINkoden via ETS-applikationen.
- Afhængigt af enheden etableres forbindelsen mellem SpaceLogic KNX-enheden og pc'en/den bærbare pc via
  - USB B-mikrostik (masterenheder)
  - RJ45 (DALI Gateway Pro)
- (1) Installér DFU-værktøjet på din pc ved at følge anvisningerne i installationsopsætningen.

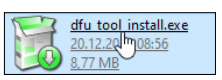

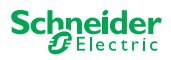

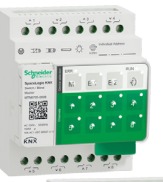

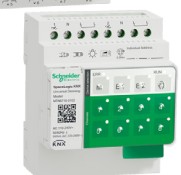

Tab.1 Påkrævet USB-forbindelse

### 1.2 Forberedelse af masterenhederne

Under normal drift er masterens serviceport beskyttet mod uautoriseret adgang. For at få adgang skal du godkende en firmwareopdatering i ETS. For at gøre dette skal du først oprette en PIN-kode i ETS, som adskiller sig fra standard-koden.

(1) Indtast en gyldig 4-cifret PIN-kode i de udvidede indstillinger. PIN-koder, som er for nemme at gætte, f.eks. 1234, 0000, 1111, ... accepteres ikke.

| PIN-kode til firmwareopdatering                                                   |                                   |
|-----------------------------------------------------------------------------------|-----------------------------------|
| Indtast PIN-kode til firmwareopdatering                                           | 1234                              |
| (4 cifre, 09)                                                                     |                                   |
|                                                                                   | ОК                                |
| Ingen gyldig pinkode til firmwareopdate<br>Indtast en gyldig PIN-kode, inden du h | ering!<br>enter din konfiguration |

② Tilslut SpaceLogic KNX-enheden til din pc/bærebare pc ved hjælp af en USB B-mikroforbindelse

#### **BEMÆRK**

#### Udstyret kan blive beskadiget

KNX-enheder og pc'er kan have forskellige jordpotentialer.

 Afhængigt af enhedernes strømforsyningsforbindelser skal du bruge en USB-isolator. -> se tabellen "Påkrævet USB-forbindelse"

USB-isolatoren adskiller de tilsluttede enheder galvanisk og beskytter dermed mod kompensationsstrøm på grund af potentialeforskelle.

#### Hvis du ikke følger denne vejledning, kan udstyret blive beskadiget.

| Pc/bærbar pc                                   | Master         | Tilslutning                                                     |
|------------------------------------------------|----------------|-----------------------------------------------------------------|
|                                                | uden KNX-strøm | USB-forbindelse med USB B-<br>mikrostik                         |
| uden hovedstrømforsyning/<br>kun batteridrevet | med KNX-strøm  | USB-forbindelse med USB B-<br>mikrostik                         |
| med hovedstrømforsyning                        | med KNX-strøm  | USB-forbindelse med USB B mikros-<br>tik <b>og USB-isolator</b> |

#### USB-forbindelse med USB B-mikrostik og USB-isolator:

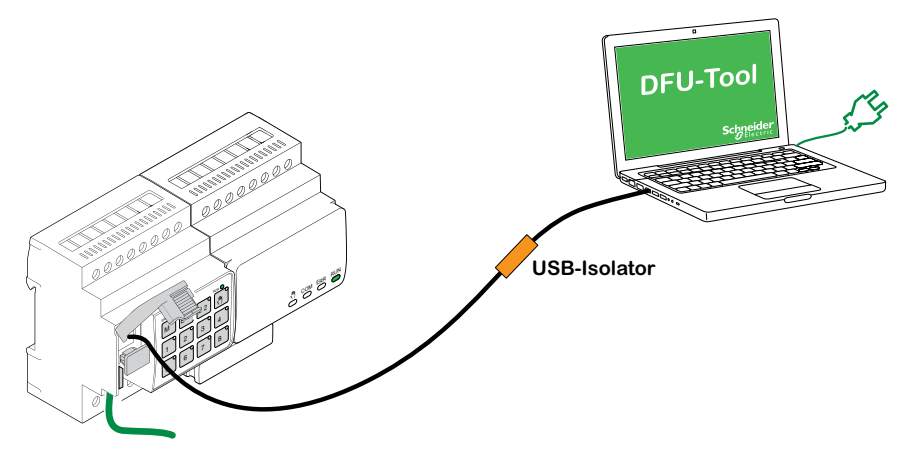

⇒ Masteren registrerer USB-porten, pc'en genkender en ny COM-port.

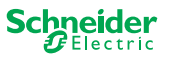

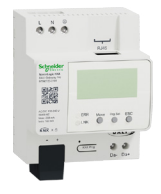

## **1.3 Forberedelse af DALI Gateway Pro**

DALI Gateway Pro leverer en webserver til konfiguration. Under firmwareopdateringen med DFU-værktøjet etableres der en forbindelse til webserveren via IP-netværket. For at få adgang til webserveren skal du definere nogle indstillinger i ETS.
1 Indtast en gyldig 4-cifret PIN-kode i registeret over specialfunktioner. Enkle PINkoder, f.eks. 1234, 0000, 1111, ... accepteres ikke.

| Firmwareopdatering                   |                     |
|--------------------------------------|---------------------|
| Pinkode til firmwareopdatering       | 1234                |
| Denne PIN-kode er påkrævet under opo | lateringsproceduren |

2 Konfigurér IP-netværket

- Aktivér adgang til webserveren
- Konfigurér IP-adresse: Indtast enten en fast IP-adresse, eller få IP-adressen automatisk, hvis der er en DHCP-server på netværket

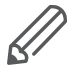

Før IP-grænsefladen kan anvendes, skal der udføres en ETS-konfiguration og downloading én gang.

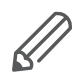

Log-in-oplysningerne kan nulstilles i ETS eller ændres på webserveren

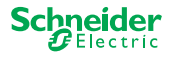

## 2 Start DFU-værktøjet

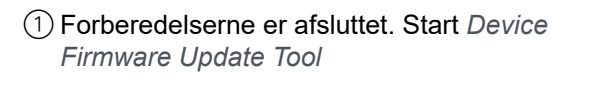

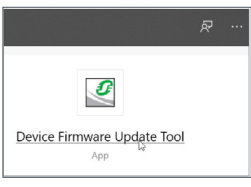

## 2.1 Velkomstskærmen

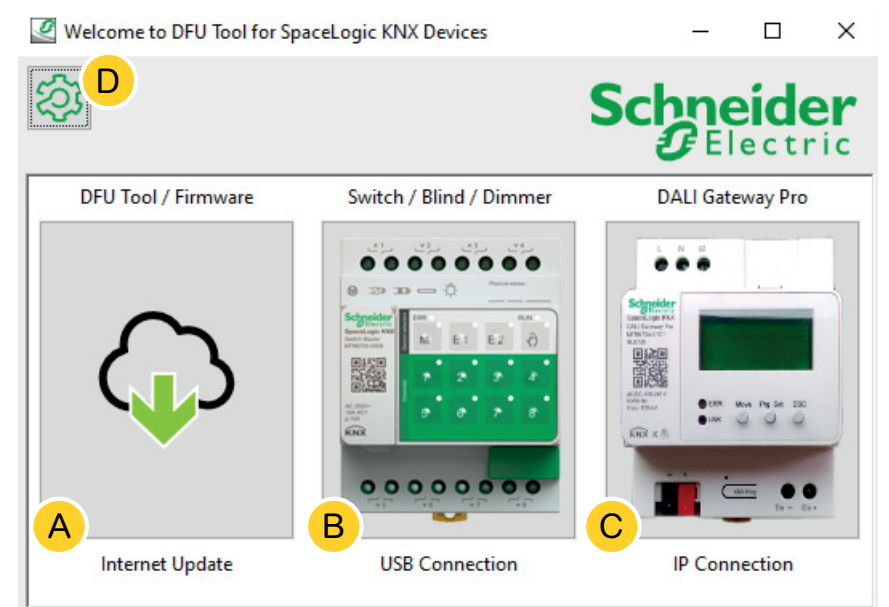

- A Værktøjet Web Auto Update Tool. Her får du de seneste versioner af DFU-værktøjet og firmwarefilerne.
- (B) Klik her for at starte firmwareopdateringen af SpaceLogic KNX master- og udvidelsesenhederne. Enhederne er forbundet til pc'en/den bærbare pc via en serviceport (USB B-stik).
- C Klik her for at starte firmwareopdateringen af SpaceLogic KNX DALI Gateway Pro. Enheden er tilsluttet pc'en/den bærbare pc via et IP-netværk (RJ45).
- D Yderligere oplysninger findes på D, f.eks.:
  - Softwareversion, licens
  - Softwarebiblioteker

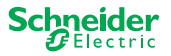

### 2.2 Download DFU-værktøjsopdatering og firmware

Før du udfører en firmwareopdatering på en enhed, skal du sikre dig, at du har den nyeste version af DFU-værktøjet og downloader den nyeste firmware.

Det såkaldte *Web Auto Update Tool* fører dig automatisk til de nyeste opdateringer fra Schneider Electric.

1 Start Web Auto Update Tool

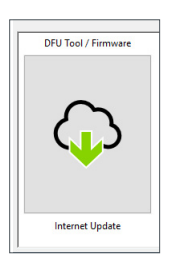

② Alt er foruddefineret, og du behøver kun at oprette forbindelse til internettet B.

| Web Auto Update Tool        | – 🗆 X            |
|-----------------------------|------------------|
| <sup>(2)</sup>              | Schneider        |
| Firmware archive folder:    |                  |
| A)                          | A                |
| Use proxy:<br><none></none> |                  |
|                             | < Back Connect > |

Hvis du har en anden konfiguration:

- (A) Søg og indtast om nødvendigt en direkte sti, der fører til det seneste firmwarearkiv.
- B Klik her for at oprette forbindelse.
- © Du skal muligvis bruge en proxyserver for at kunne oprette forbindelse til internettet. Indtast adressen her.
- D Yderligere oplysninger findes på D, f.eks.:
  - Softwareversion, licens
  - Softwarebiblioteker
  - Hjælpefiler

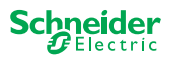

### 2.3 Web Auto Update Tool

Informationsskærmen for værktøjet Web Auto Update Tool viser de senest tilgængelige versioner.

| 🦉 Web Auto Update Tool       |                          |        | – 🗆 X                    |
|------------------------------|--------------------------|--------|--------------------------|
| 袋<br>                        | в                        |        | Schneider<br>Belectric   |
| Package                      | Version                  | Update | To Version               |
| Space_Logic_KNX_DFU_Tool     | DFU.B.00.05.00           | No     | DFU.B.00.04.03           |
| Space_Logic_KNX_DFU_Firmware | SpaceLogic_KNX_DFU 00.09 | No     | SpaceLogic_KNX_DFU 00.05 |
|                              |                          | С      | D                        |
|                              | < Back Start >           | 1      |                          |

- (A) Alle identificerede emner vises.
- (B) Viser den nyeste version.
- © Hvis den tilgængelige opdateringspakke indeholder en nyere firmwareversion, vises værdien *Ja* automatisk. Værdien *Nej* angiver, at den tilgængelige opdateringspakke indeholder en ældre version. Men selv i dette tilfælde kan det være interessant at udføre en opdatering, fordi du vil opdatere til den samme version eller foretage en nedgradering.
  - 1 Dobbeltklik på kolonnen for at opdatere eller skifte opdateringens værdi.

| 2 Start c | pdateringen |
|-----------|-------------|
|-----------|-------------|

| ersion | Update | To Version |
|--------|--------|------------|
|        | No     | 10.3.0     |
|        |        | 10.3.1     |
|        |        | 10.3.1     |

| ersion | Update        | To Version |
|--------|---------------|------------|
|        | Toggle update | 3.0        |
|        | Diagnostics   | 3.1        |
|        |               | 10.3.1     |

| ersion | <u>U</u> pdate | To Version |
|--------|----------------|------------|
|        | Yes            | 10.3.0     |
|        |                | 10.3.1     |
|        |                | 10.3.1     |

D Denne kolonne viser firmwareversionen i downloadpakken.

1) Klik på det emne, du vil opdatere, og start overførslen.

Du har downloadet den seneste firmware og opdateret DFU-værktøjet om nødvendigt. Gå tilbage til velkomstskærmen, og start firmwareopdateringen.

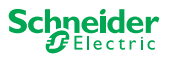

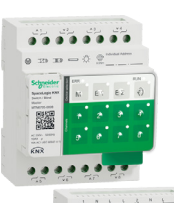

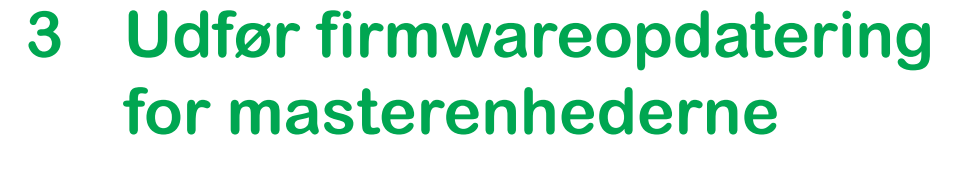

1) Gå til velkomstskærmen, og start firmwareopdateringen

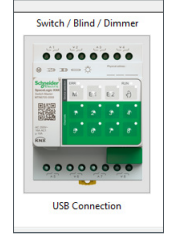

② Vælg det yngste firmwarearkiv. A

Den viste firmwaresti skal være gyldig. Ved behov ændres stien.

Spring dette trin over, hvis du vil bruge DFU-værktøjets diagnosticeringsfunktion.

- ③ Vælg den COM-port, der er tilsluttet masteren. ①
- (4) Tilslut pc'en til enheden. (B)

| DFU Tool                        |           | _          |     | ×         |
|---------------------------------|-----------|------------|-----|-----------|
| <b>②<sup>D</sup></b>            | S         | ichn<br>Ge | eid | er<br>ric |
| Firmware archive:               |           |            |     |           |
| fw Switch Master version.zip    |           |            |     |           |
|                                 |           |            |     | A         |
| Select connection:              |           |            |     |           |
| COM4 - USB Serial Device (COM4) |           |            |     | ~         |
| C < Back                        | Connect > |            |     |           |

Yderligere oplysninger findes på D, f.eks.:

Softwareversion, licens, Hjælp-filer, Oplysninger om de viste elementer i diagnosticeringsrapporten

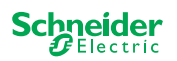

### 3.1 Informationsskærmen

Forbindelse og kommunikation mellem pc og master er etableret. På følgende skærm får du detaljerede oplysninger om firmwareopdatering og diagnosticering.

| A B C Schneider            |        |         |        |            |
|----------------------------|--------|---------|--------|------------|
| Device                     | Addr   | Version | Update | To Version |
| Master 8 Relay (0x0002)    | 248    | 10.5.0  | No     | 10.3.0     |
| Extension 8 Relay (0x8002) | 1      | 10.4.1  |        | 10.3.1     |
| Extension 8 Relay (0x8002) | 2      | 10.4.1  |        | 10.3.1     |
|                            |        |         | D      | E          |
|                            | < Back | Start > |        |            |

- (A) Alle identificerede enheder vises.
- (B) Viser de interne enhedsadresser, der er angivet i idriftsættelsesprocessen.
- (C) Viser firmwareversionen for hver identificeret enhed.
- Denne kolonne viser automatisk, om en nyere opdatering er tilgængelig
  - Hvis den tilgængelige firmwareversion er nyere end den i enheden, vises værdien *Ja* automatisk.
  - Hvis du vil udføre en firmwareopdatering til den samme version eller en firmware-nedgradering:
    - skift status med det samme (fra Ja til Nej/Nej til Ja) med et dobbeltklik, eller
    - få vist indstillingerne med et højreklik. Vælg omskiftning.
  - Hvis du ønsker at udføre diagnosticering:
    - få vist indstillingerne med et højreklik. Vælg diagnosticeringsfunktionen.

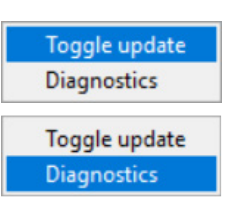

(E) Denne kolonne viser firmwareversionen i downloadpakken.

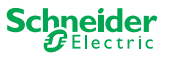

### 3.2 Udfør firmwareopdateringen

For at udføre firmwareopdateringen skal værdien Ja vises i kolonnen Opdater.

Hvis den tilgængelige opdateringspakke indeholder en nyere firmwareversion, vises værdien *Ja* automatisk. Værdien *Nej* angiver, at den tilgængelige opdateringspakke indeholder en ældre version. Men selv i dette tilfælde kan det være interessant at udføre en opdatering, fordi du vil opdatere til den samme version eller foretage en nedgradering.

- 1 Dobbeltklik på kolonnen for at opdatere eller skifte opdateringens værdi.
- ② Start opdateringen

| ersion | Update | To Version |
|--------|--------|------------|
|        | No     | 10.3.0     |
|        |        | 10.3.1     |
|        |        | 10.3.1     |

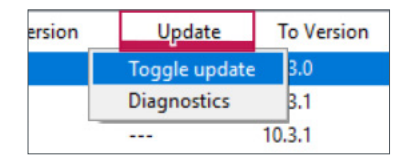

| ersion | Update | To Version |  |  |
|--------|--------|------------|--|--|
|        | Yes    | 10.3.0     |  |  |
|        |        | 10.3.1     |  |  |
|        |        | 10.3.1     |  |  |

Du vil blive bedt om at indtaste den PIN-kode, du tidligere har defineret i ETS. Forberedelse af masterenhederne --> 6

③ Indtast din PIN-kode.

| Ø | Security Access  | × |
|---|------------------|---|
|   | Enter access PIN |   |
|   |                  |   |
|   | ОК               | 3 |

Hvis PIN-koden er gyldig, starter firmwareopdateringsprocessen.

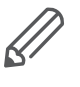

En større ændring i firmwareversionen kan medføre ETS-inkompatibilitet. I dette tilfælde vil du modtage en meddelelse om, at ETS-konfigurationsdataene vil gå tabt. ETS-konfigurationen skal omkonfigureres.

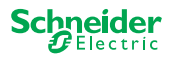

|                              | LED | -adfærd for master og udvidelse under opdateringen                                    |
|------------------------------|-----|---------------------------------------------------------------------------------------|
|                              | -   | Masterens AKTIV-LED blinker i 30-60 sekunder                                          |
|                              | _   | Masterens KNX LED lyser i 8-15 sekunder<br>Masteren genstarter (tager nogle sekunder) |
|                              |     | Masteren genstarter (tager negle sekunder)                                            |
|                              |     |                                                                                       |
|                              | -   | Masterens M/E1/E2 LED-indikatorer lyser, indtil opdateringen er færdig.               |
|                              |     |                                                                                       |
|                              | -   | Opdateringen af udvidelsen starter. KOMMUNIKATIONS-LED og AK-                         |
|                              |     |                                                                                       |
| COM ERR RUN                  | _   | I begge udvidelser lyser LED-indikatorerne i flere sekunder.                          |
|                              |     |                                                                                       |
|                              | _   | Når alle LED-indikatorer slukkes, genstarter udvidelsen.                              |
|                              |     |                                                                                       |
|                              |     | Når applikationen atartar lugar alla LED indikatorar kartvarigt, hvoraftar            |
|                              | -   | enheden går i normal drift.                                                           |
| ſŀĿ                          |     |                                                                                       |
| S <sup>III</sup> COM ERR RUN |     |                                                                                       |
|                              |     |                                                                                       |

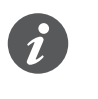

FEJL-LED-indikatorernes adfærd afhænger af KNX-bussen. Hvis KNX-bussen ikke er tilsluttet, og enheden kun forsynes med strøm via mikro-USB, vil alle FEJL-LED-indikatorer lyse (på master og udvidelser). Hvis der forsynes strøm via KNX-bussen, er alle FEJL-LED-indikatorer slukkede.

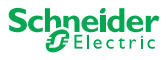

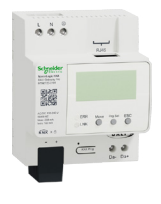

## 4 Udfør firmwareopdatering for DALI Gateway Pro

(1) Gå til velkomstskærmen, og start firmwareopdateringen

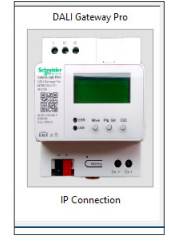

2 Vælg det yngste firmwarearkiv. A

Den viste firmwaresti skal være gyldig. Ved behov ændres stien.

Spring dette trin over, hvis du vil bruge DFU-værktøjets diagnosticeringsfunktion.

③ Indtast IP-adressen for DALI Gateway Pro, f.eks. 10.154.16.158, eller tilføj HTTPS-porten, hvis det er nødvendigt, f.eks. 10.154.16.158:443. ①

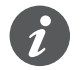

Hvis DALI Gateway Pro får IP-adressen fra en DHCP-server, vises IP-adressen på skærmen for gatewayen.

4 Tilslut pc'en til enheden. B

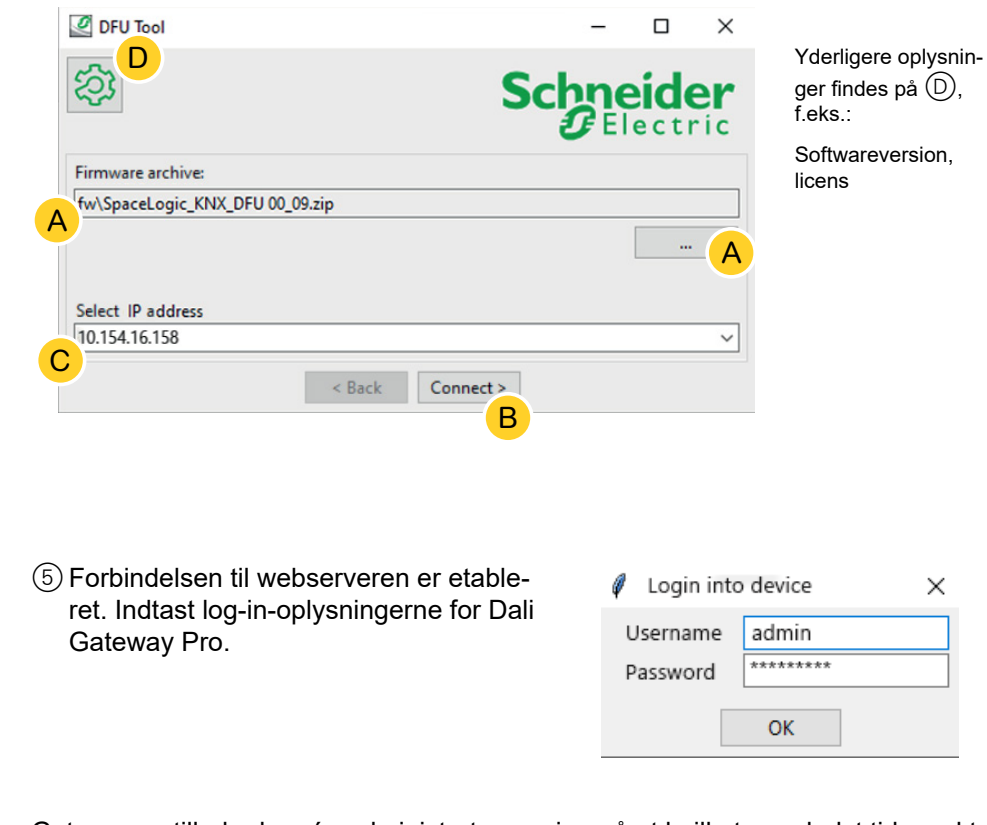

Gatewayen tillader kun én administratorsession på et hvilket som helst tidspunkt. Log af webserveren, før du forsøger at oprette forbindelse til DFU-værktøjet.

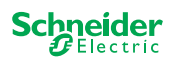

### 4.1 Informationsskærmen

Forbindelsen og kommunikationen mellem PC og DALi Gateway Pro er etableret. På følgende skærm får du detaljerede oplysninger om firmwareopdatering og diagnosticering.

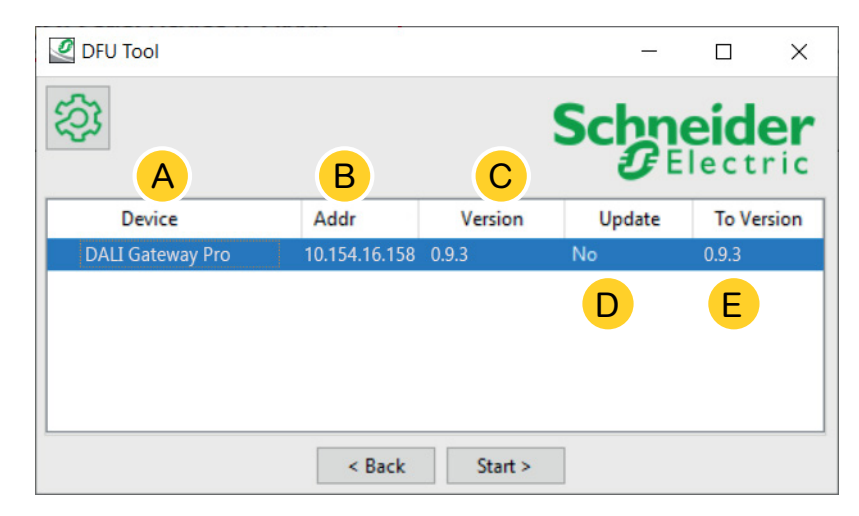

- (A) Alle identificerede enheder vises.
- (B) Viser de interne enhedsadresser, der er angivet i idriftsættelsesprocessen.
- (C) Viser firmwareversionen for hver identificeret enhed.
- D Denne kolonne viser automatisk, om en nyere opdatering er tilgængelig
  - Hvis den tilgængelige firmwareversion er nyere end den i enheden, vises værdien *Ja* automatisk.
  - Hvis du vil udføre en firmwareopdatering til den samme version eller en firmware-nedgradering:
    - skift status med det samme (fra Ja til Nej/Nej til Ja) med et dobbeltklik, eller
    - få vist indstillingerne med et højreklik. Vælg omskiftning.
  - Hvis du ønsker at udføre diagnosticering:
    - få vist indstillingerne med et højreklik. Vælg diagnosticeringsfunktionen.

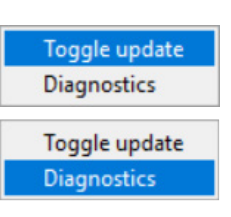

(E) Denne kolonne viser firmwareversionen i downloadpakken.

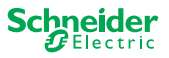

### 4.2 Udfør firmwareopdateringen

For at udføre firmwareopdateringen skal værdien Ja vises i kolonnen Opdater.

Hvis den tilgængelige opdateringspakke indeholder en nyere firmwareversion, vises værdien *Ja* automatisk. Værdien *Nej* angiver, at den tilgængelige opdateringspakke indeholder en ældre version. Men selv i dette tilfælde kan det være interessant at udføre en opdatering, fordi du vil opdatere til den samme version eller foretage en nedgradering.

- 1 Dobbeltklik på kolonnen for at opdatere eller skifte opdateringens værdi.
- ② Start opdateringen

| ersion | Update | To Version |
|--------|--------|------------|
|        | No     | 10.3.0     |
|        |        | 10.3.1     |
|        |        | 10.3.1     |

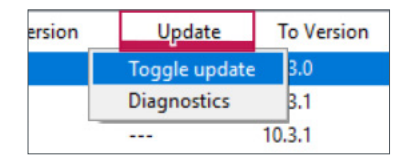

| ersion | Update | To Version |
|--------|--------|------------|
|        | Yes    | 10.3.0     |
|        |        | 10.3.1     |
|        |        | 10.3.1     |

Du vil blive bedt om at indtaste den PIN-kode, du tidligere har defineret i ETS. Forberedelse af DALI Gateway Pro --> 7

③ Indtast din PIN-kode.

| Ø | Security Access  | $\times$ |
|---|------------------|----------|
|   | Enter access PIN | - 10     |
|   |                  |          |
|   | ОК               |          |

Hvis PIN-koden er gyldig, starter firmwareopdateringsprocessen.

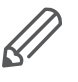

En større ændring i firmwareversionen kan medføre ETS-inkompatibilitet. I dette tilfælde vil du modtage en meddelelse om, at ETS-konfigurationsdataene vil gå tabt. ETS-konfigurationen skal omkonfigureres, muligvis ved hjælp af en nyere/ tilsvarende ETS-version.

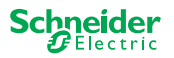

## 5 Start diagnosticeringen

Udfør diagnosticeringsprocessen for at identificere fejltypen.

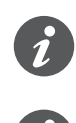

Der kræves ingen PIN-kode for at starte diagnosticeringsprocessen.

Hvis FEJL-LED lyser: Dette angiver, at KNX-bussen ikke er tilsluttet, og at enheden kun forsynes med strøm via mikro-USB. Der kræves ingen handling.

- Vælg den enhed, hvor diagnosticeringen skal udføres.
- ② Højreklik på kolonnen Opdater
- ③ Vælg diagnosticeringsfunktionen
- ④ *Start* processen

| Device                     | Addr | Versio | n | Update        | To Ver |
|----------------------------|------|--------|---|---------------|--------|
| Master 8 Relay (0x0002)    | 248  | 10.5.0 | 1 | loggle update | 0.3.0  |
| Extension 8 Relay (0x8002) | 1    | 10.4.1 | [ | Diagnostics   | 0.3.1  |
| Extension 8 Relay (0x8002) | 2    | 10.4.1 | _ |               | 10.3.1 |

| Device                     | Addr | Version | Update     | To Ver |
|----------------------------|------|---------|------------|--------|
| Master 8 Relay (0x0002)    | 248  | 10.5.0  | No         | 10.3.0 |
| Extension 8 Relay (0x8002) | 1    | 10.4.1  | Toggle upo | late   |
| Extension 8 Relay (0x8002) | 2    | 10.4.1  | Diagnostic | s      |
| 2                          |      |         | Diagnostic |        |

Diagnosticeringsrapporten oprettes:

| agnostics Info                                                                                                    |                                                                                                    |
|----------------------------------------------------------------------------------------------------|----------------------------------------------------------------------------------------------------|
|                                                                                                    |                                                                                                    |
| Date: 2020-03-06T08:11                                                                                                    | :25.831341                                                                                                    |
| User: Administrator                                                                                                    |                                                                                                    |
|                                                                                                    |                                                                                                    |
| DDRESS_MASTER_DEVICE: M                                                                                                    | laster 8 Relay (0x0002)                                                                                                    |
|                                                                                                    |                                                                                                    |
| the comment of the comment                                                                                                    |                                                                                                    |
| ## Common Registers                                                                                                    |                                                                                                    |
| DI IDENTIFIER                                                                                                    | : 0xDEEDACDC                                                                                                    |
| VENDOR NAME                                                                                                    | : 'Schneider Electric'                                                                                                    |
| PRODUCT IDENTIFIER                                                                                                    | : Master 8 Relay (0x0002)                                                                                                    |
|                                                                                                    | 1010 005 0001                                                                                                    |
| FW REVISION                                                                                                    | : '010.005.000'                                                                                                    |
| FW_REVISION<br>HW REVISION                                                                                                    | : '000.000.003'                                                                                                    |
| FW_REVISION<br>HW_REVISION<br>PRODUCT RANGE                                                                                                    | : '000.000.003'<br>: 'Switch'                                                                                                    |
| FW_REVISION<br>HW_REVISION<br>PRODUCT_RANGE<br>PRODUCT_MODEL                                                                                                    | : '000.005.000'<br>: '000.000.003'<br>: 'Switch'<br>: '8CH'                                                                                                    |
| FW_REVISION<br>HW_REVISION<br>PRODUCT_RANGE<br>PRODUCT_MODEL<br>PRODUCT_FAMILY                                                                                                  | : '010.005.000'<br>: '000.000'<br>: 'Switch'<br>: '8CH'<br>: 'SpaceLogic'                                                                                                    |
| FW_REVISION<br>HW_REVISION<br>PRODUCT_RANGE<br>PRODUCT_MODEL<br>PRODUCT_FAMILY<br>PRODUCT_CODE                                                                                  | : '010.005.000'<br>: '000.000'<br>: 'Switch'<br>: 'Sch'<br>: 'SpaceLogic'<br>: 'MTN6705-0008'                                                                                                    |
| FW_REVISION<br>HW_REVISION<br>PRODUCT_RANGE<br>PRODUCT_MODEL<br>PRODUCT_FAMILY<br>PRODUCT_CODE<br>VENDOR URL                                                                    | : '010.005.000'<br>: '000.000.003'<br>: 'Switch'<br>: '8CH'<br>: 'SpaceLogic'<br>: 'MTN6705-0008'<br>: 'http://www.schneider-electric.com/'                                                                                 |
| FW_REVISION<br>HW_REVISION<br>PRODUCT_RANGE<br>PRODUCT_MODEL<br>PRODUCT_FAMILY<br>PRODUCT_CODE<br>VENDOR_URL<br>SERIAL NR                                                       | : '010.005.000'<br>: '000.000.003'<br>: 'Switch'<br>: '8CH'<br>: 'SpaceLogic'<br>: 'MTN6705-0008'<br>: 'http://www.schneider-electric.com/'<br>: '64009A3B04CA'                                                             |
| FW_REVISION<br>HW_REVISION<br>PRODUCT_RANGE<br>PRODUCT_MODEL<br>PRODUCT_FAMILY<br>PRODUCT_CODE<br>VENDOR_URL<br>SERIAL_NR<br>SDI CMP REV NUM                                    | : '010.005.000'<br>: '000.000.003'<br>: 'Switch'<br>: 'SpaceLogic'<br>: 'MTN6705-0008'<br>: 'http://www.schneider-electric.com/'<br>: '64009A3B04CA'<br>: 12.3                                                              |
| FW_REVISION<br>HW_REVISION<br>PRODUCT_RANGE<br>PRODUCT_MODEL<br>PRODUCT_FAMILY<br>PRODUCT_CODE<br>VENDOR_URL<br>SERIAL_NR<br>SDI_CMP_REV_NUM<br>SDI_MAP_REV_NUM                 | : '010.005.000'<br>: '000.000.003'<br>: 'Switch'<br>: 'SpaceLogic'<br>: 'MTN6705-0008'<br>: 'http://www.schneider-electric.com/'<br>: '64009A3B04CA'<br>: 12.3<br>: 40                                                      |
| FW_REVISION<br>HW_REVISION<br>PRODUCT_RANGE<br>PRODUCT_MODEL<br>PRODUCT_FAMILY<br>PRODUCT_CODE<br>VENDOR_URL<br>SERIAL_NR<br>SDI_CMP_REV_NUM<br>SDI_MAP_REV_NUM<br>RTU_BAUDRATE | <pre>: '010.005.000'<br/>: '000.003'<br/>: 'Switch'<br/>: 'SCH'<br/>: 'SpaceLogic'<br/>: 'MTN6705-0008'<br/>: 'http://www.schneider-electric.com/'<br/>: '64009A3B04CA'<br/>: 12.3<br/>: 40<br/>: 0x0003 =&gt; 115200</pre> |

Du kan nu gemme filen som \*.txt på din pc.

| l de yderligere oplysninger finder 🔯du detaljerede    |
|-------------------------------------------------------|
| oplysninger om de viste elementer i diagnosticerings- |
| rapporten.                                            |

| DFU Tool                  |              | -   |      | ×  |
|---------------------------|--------------|-----|------|----|
| <b>②</b>                  |              | Sch | neid | er |
| Firmware archive:         |              |     |      |    |
| fw\Optimus.Universal Swit | ch 10_03.zip |     |      |    |
|                           |              |     |      |    |
| folget and the            |              |     |      |    |
| Select connection:        |              |     |      |    |

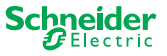

#### **Schneider Electric Industries SAS**

Hvis du har tekniske spørgsmål, bør du kontakte kundeservicecenteret i dit land.

se.com/contact

© 2020 Schneider Electric, alle rettigheder forbeholdes